## VANs 資安軟體之安裝步驟說明

▶依教育部資安專章指標之一,全校教職員電腦應安裝 VANs 資安軟體,協助 個人電腦內軟體存在漏洞風險之偵測,請您參考配合完成。

(1)下載 VANs 資安軟體,連結 <u>http://vans.ypu.edu.tw/desktop/primary</u>

(2)執行安裝

| 下載                                    | ₽ 9 … 🛠 |
|---------------------------------------|---------|
| ■ Install_Desktop.1.4.0.0.exe<br>開啟檔案 |         |
| 查看更多內容                                | _       |

(3)於【應用程式】確認已安裝【WinNexus】軟體,完成。

| 應月 | ]程式 > 應用程式與功能                                                                |                                       |   |
|----|------------------------------------------------------------------------------|---------------------------------------|---|
| •  | WinNexus Desktop 1.4.0.0<br>1.4.0.0   2023/8/28                              | 10.4 MB                               | : |
| -  |                                                                              |                                       |   |
|    | Wireshark 4.0.4 64-bit<br>4.0.4   The Wireshark developer community, https:/ | /www.wireshark.org   2023/4/10 202 MB | : |

備註:

■ 查看 Windows10 中已安裝的應用程式:

選取 [開始] 
€ > [設定] 
<sup>③</sup> > [應用程式]。

■ 查看 Windows11 中已安裝的應用程式:

在 Windows 搜尋欄輸入[應用程式與功能], [開啟]

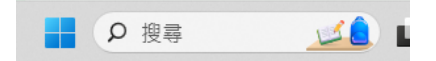